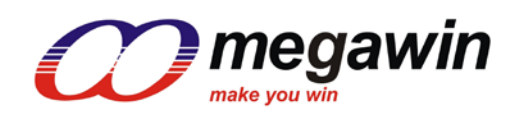

# megawin ICP32\_Programmer User Manual

This document information is the intellectual property of Megawin Technology Co., Ltd. © Megawin Technology Co., Ltd. 2019 All rights reserved.

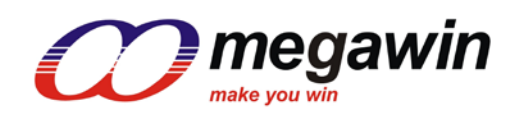

# Index

| Use | r Manual          | 1  |
|-----|-------------------|----|
| 1.  | Introduction      | 3  |
| 2.  | Update Programmer | 4  |
| 3.  | Update Target     | 10 |
| 4.  | Note :            | 11 |
| 5.  | Revision History  | 12 |

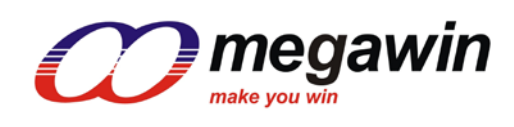

#### 1. Introduction

The "ICP32\_Programmer.exe" is a software designed for megawin's MLink . Users can update the application code under the software tool without removing the mounted MCU chip from the actual end product. In addition, because the programming data to be programmed to the target can be saved in the non-volatile storage of MLink, this stand-alone programmer is able to work without host(PC) intervention. This feature is especially useful in the field without a PC.

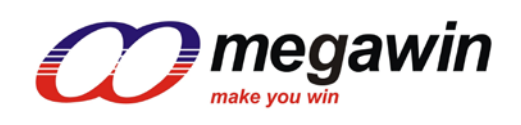

#### 2. Update Programmer

The following figure shows the GUI (Graphic User Interface) of the PC-site application program. The following sections will demonstrate how this tool can be used very easily.

Step 1: Choose a "MCU Part No".

| ICP32_Programmer (v0.70) FW = v0.70                                                                                                    |                                                          |                                                         |
|----------------------------------------------------------------------------------------------------|----------------------------------------------------------|---------------------------------------------------------|
|                                                                                                    | 5 6                                                      | 2142                                                    |
| Programmer Type     MCU Part No     Update H/W Option       C ISP     ISP     ISP     MG32F02A132     ▼     C No     © Yes                                                     | Load File                                                | Update Target                                           |
| Programming Area                                                                                                    | Save *.MPJ                                               | Update Programmer                                       |
| C User Define Address : 0x                                                                                                    | Exit                                                     | Insert ISP-Code                                         |
| H/W Option Setting       BOOT_MS         ISP-memory       Application Flash         Set None       IWDT_EN         IAP-memory       IWDT_DIV         Set None       IAPLB: N/A | LOCK<br>BOD0_WE<br>BOD1_WE<br>WDT_EN<br>WDT_WP<br>WDT_WE | ☐ IWDT_SLP<br>☐ IWDT_STP<br>☐ RST_PIN<br>☐ SWD_PIN<br>☐ |
| Binary Code Buffer                                                                                                    |                                                          | *                                                       |
|                                                                                                    |                                                          |                                                         |
|                                                                                                    |                                                          |                                                         |

(Figure 1)

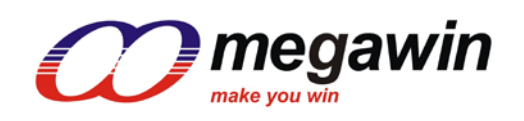

Step 2 : Click "Load File" and choose loading AP(Code) or IAP(Data). "Load File" can be clicked repeatedly to load different files. While loading IAP(Data), user have to key in Address. HEX and BIN data formats are supported for file loading.

| ICP32_Programmer (v0.70) FW =                      | v0.70                                             |            | <u> </u>          |
|----------------------------------------------------|---------------------------------------------------|------------|-------------------|
|                                                    | M. Low                                            | 5 6        |                   |
| Programmer Type MCU Part N<br>C ISP © ICP MG32F02A | Dupdate H/W Option                                | Load File  | Update Target     |
| Programming Area                                   | Whole-chip                                        | Save *.MPJ | Update Programmer |
| H/W Option Setting                                 | BOOT_MS                                           | Exit       |                   |
| Set None                                           | Select AP/IAP area                                | D0_WE      |                   |
| Set None IAPLB: N/A                                | <ul> <li>AP (Code)</li> <li>IAP (Data)</li> </ul> | IT_WP      |                   |
| Binary Code Buffer                                 | Address : 0x 20000                                |            | *                 |
|                                                    |                                                   |            |                   |
|                                                    |                                                   |            |                   |
|                                                    |                                                   |            |                   |
|                                                    |                                                   |            | Ŧ                 |
| <                                                  |                                                   |            | Auto Reload Code  |
|                                                    |                                                   |            |                   |

(Figure 2)

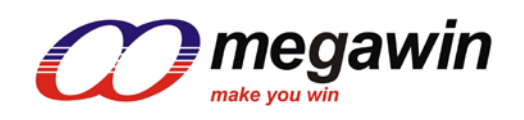

Step 3: Click "Insert ISP-Code" may choose to insert megawin-provided ISP code or User-defined ISP Code. If ISP function is not needed, Step 3 can be omitted.

| ICP32_Programmer (v0.70)                                          | FW = v0.70                                                                      | X                           |
|-------------------------------------------------------------------|---------------------------------------------------------------------------------|-----------------------------|
|                                                                   | win Williams                                                                    |                             |
| Programmer Type MCL                                               | Part No     Update H/W Option       Update H/W Option     Load File       C No< | Update Target               |
| Programming Area                                                  | Save *.MPJ                                                                      | Update Programmer           |
| O User Define Address                                             | : 0x © Whole-chip Exit                                                          | Insert ISP-Code             |
| H/W Option Setting                                                |                                                                                 |                             |
| Set: None                                                         | Insert ISP Code 23                                                              | ☐ IWDT_SLP<br>☐ IWDT_STP    |
| IAP-memory<br>Set None V IAPLB:                                   | megawin-provided ISP code     User-defined ISP code                             | ☐ RST_PIN<br>☐ SWD_PIN<br>☐ |
| Binary Code Buffer                                                | Browse                                                                          |                             |
| 0000h 28 04 00 20<br>0010h FF FF FF FF FF<br>0020h FF FF FF FF FF | Insert Exit                                                                     | ?                           |
| 0030h FF FF FF FF 5<br>0040h 09 01 00 00                          | 09 01 00 00 00 00 00 00 09 01 00 00                                             |                             |
| 0050h 09 01 00 00                                                 | 09 01 00 00 09 01 00 00 09 01 00 00                                             |                             |
| 0060h 09 01 00 00 0                                               | 00 00 00 00 09 01 00 00 09 01 00 00                                             |                             |
| 0080h 09 01 00 00                                                 |                                                                                 |                             |
| 0090h 09 01 00 00                                                 | 09 01 00 00 00 00 00 00 00 00 00                                                |                             |
| 00A0h 09 01 00 00                                                 | 00 00 00 00 00 00 00 00 00 00 00 00                                             |                             |
| 00B0h 09 01 00 00                                                 | 09 01 00 00 00 00 00 00 00 00 00 00                                             |                             |
| 00C0h 03 48 85 46                                                 | DO FO 56 F8 00 48 00 47 79 12 00 00 .H . >                                      | Gy                          |
| 4                                                                 | 14 20 /1 40 08 42 02 DU EF F3 05 60 ( qF.E                                      | - //F : •                   |
| 1.                                                                |                                                                                 |                             |
|                                                                   |                                                                                 | Auto Reload Code            |
| :\Work\PC Win7 HD\XP Temp                                         | CustomProblem\MG32F132_IAP\Objects\. Size = 5032 Byte                           | s Checksum = 0xDBFF         |

(Figure 3)

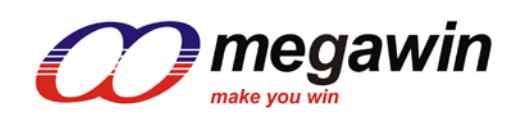

Step 4: H/W Option setting

The hardware option defines the chip default behavior those are not volatile after power off. For details of the hardware options, please refer to user guide.

| ICP32_Programmer (v0.70) FW = v0.70                                                                                                    |                                                                                 | _ <b>-</b> ×                                            |
|----------------------------------------------------------------------------------------------------|---------------------------------------------------------------------------------|---------------------------------------------------------|
| megawin make you win                                                                                                    | 5 6                                                                             |                                                         |
| Programmer Type         MCU Part No         Update H/W Option           C ISP                                                                                                    | Load File                                                                       | Update Target                                           |
| Programming Area                                                                                                    | Save *.MPJ                                                                      | Update Programmer                                       |
| C User Define Address : 0x • Whole-chip                                                                                                    | Exit                                                                            | Insert ISP-Code                                         |
| HW Option Setting<br>ISP-memory<br>Set 2 K<br>IAP-memory<br>Set None V IAPLB: 20800h<br>IWDT_DIV F/4096 V<br>IWDT_DIV F/4096 V                                                                                                    | LOCK<br>BOD0_WE<br>BOD1_WE<br>WDT_EN<br>WDT_WP<br>WDT_WE                        | ☐ IWDT_SLP<br>☐ IWDT_STP<br>☐ RST_PIN<br>☐ SWD_PIN<br>☐ |
| Binary Code Buffer                                                                                                    |                                                                                 |                                                         |
| 00000h 28 04 00 20 F1 00 00 00 89 07 00 00 D5 00 00                                                                                                    | 00 ( ??                                                                         | ? 🔺                                                     |
| 00010h FF FF FF FF FF FF FF FF FF FF FF FF FF                                                                                                    | FF<br>00<br>00                                                                  |                                                         |
| 00010h         FF         FF <th< td=""><td>FF<br/>00<br/>00<br/>00</td><td></td></th<>                                                                                                    | FF<br>00<br>00<br>00                                                            |                                                         |
| 00010h         FF         FF <th< td=""><td>FF<br/>00<br/>00<br/>00<br/><br/>00<br/>00<br/>00</td><td></td></th<>                                                                          | FF<br>00<br>00<br>00<br><br>00<br>00<br>00                                      |                                                         |
| 00010h         FF         FF <th< td=""><td>FF<br/>00<br/>00<br/>00<br/>00<br/>00<br/>00<br/>00<br/>00<br/>00</td><td>·····</td></th<>                                                     | FF<br>00<br>00<br>00<br>00<br>00<br>00<br>00<br>00<br>00                        | ·····                                                   |
| 00010h         FF         FF <th< td=""><td>FF<br/>00<br/>00<br/>00<br/>00<br/>00<br/>00<br/>00<br/>00<br/>00<br/>00<br/>00</td><td></td></th<>                                            | FF<br>00<br>00<br>00<br>00<br>00<br>00<br>00<br>00<br>00<br>00<br>00            |                                                         |
| 00010h         FF         FF <th< td=""><td>FF 00 00 00 00 00 00 00 00 00 00 00 00 0</td><td></td></th<>                                                                                   | FF 00 00 00 00 00 00 00 00 00 00 00 00 0                                        |                                                         |
| 00010h         FF         FF <th< td=""><td>FF<br/>00<br/>00<br/>00<br/>00<br/>00<br/>00<br/>00<br/>00<br/>00<br/>00<br/>00<br/>00<br/>0</td><td><br/><br/><br/><br/>Gy<br/>EE2</td></th<> | FF<br>00<br>00<br>00<br>00<br>00<br>00<br>00<br>00<br>00<br>00<br>00<br>00<br>0 | <br><br><br><br>Gy<br>EE2                               |
| 00010h FF FF FF FF FF FF FF FF FF FF FF FF FF                                                                                                    | FF<br>00<br>00<br>00<br>00<br>00<br>00<br>00<br>00<br>00<br>00<br>00<br>00<br>0 | ······<br>······<br>······<br>······<br>······<br>····· |
| 00010h         FF         FF <th< td=""><td>FF<br/>00<br/>00<br/>00<br/>00<br/>00<br/>00<br/>00<br/>00<br/>00<br/>00<br/>00<br/>00<br/>0</td><td></td></th<>                               | FF<br>00<br>00<br>00<br>00<br>00<br>00<br>00<br>00<br>00<br>00<br>00<br>00<br>0 |                                                         |
| 00010h FF FF FF FF FF FF FF FF FF FF FF FF FF                                                                                                    | FF<br>00<br>00<br>00<br>00<br>00<br>00<br>00<br>00<br>00<br>00<br>00<br>00<br>0 | Gy                                                      |

(Figure 4)

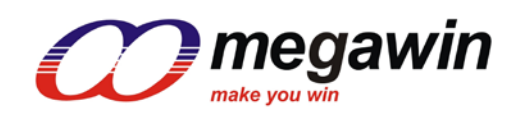

| ICP32_Programm                                                                                                    | er (v0.70) FW = v0.70                                                                                                    |                                                                                                    |                                                                        | _ <b>_</b> X                                            |
|----------------------------------------------------------------------------------------------------|----------------------------------------------------------------------------------------------------|----------------------------------------------------------------------------------------------------|------------------------------------------------------------------------|---------------------------------------------------------|
|                                                                                                    | gawin 🥆                                                                                                    | and and                                                                                                    | 6                                                                      |                                                         |
| Programmer Type                                                                                                    | MCU Part No<br>MG32F02A132                                                                                                    | Update H/W Option                                                                                                    | Load File                                                              | Update Target                                           |
| Programming Area                                                                                                    |                                                                                                    |                                                                                                    | Save *.MPJ                                                             | Update Programmer                                       |
| C User Define                                                                                                    | Address : Ox                                                                                                    | Whole-chip                                                                                                    | Exit                                                                   | Insert ISP-Code                                         |
| H/W Option Setting<br>ISP-memory<br>Set 2 K<br>IAP-memory<br>Set None                                                                                                    | ▼<br>IAPLB: 20800h                                                                                                    | BOOT_MS<br>Boot Flash                                                                                                    | LOCK<br>BOD0_WE<br>BOD1_WE<br>INDT_EN<br>INDT_WP<br>INDT_WE            | ☐ IWDT_SLP<br>☐ IWDT_STP<br>☐ RST_PIN<br>☐ SWD_PIN<br>☐ |
| Binary Code Buffer                                                                                                    |                                                                                                    |                                                                                                    |                                                                        |                                                         |
| 00000h 28 04<br>00010h FF FI<br>00020h FF FI<br>00030h FF FI<br>00040h 09 00<br>00050h 09 00<br>00060h 09 00<br>00080h 09 00<br>00080h 09 00<br>00080h 09 00<br>00080h 09 00<br>00080h 09 00<br>00080h 09 00<br>00080h 09 00 | 4         00         20         F1         00         00         00           F         FF         FT         00         00         00         00         00         00         00         00         00         00         00         00         00         00         00         00         00         00         00         00         00         00         00         00         00         00         00         00         00         00         00         00         00         00         00         00         00         00         00         00         00         00         00         00         00         00         00         00         00         00         00         00         00         00 <td>0         89         07         00         00         D5         00         00           F         FF         FF<td>00 【?.?.?.<br/>FF<br/>00<br/>00<br/>00<br/>00<br/>00<br/>00<br/>00<br/>00<br/>00</td><td>· · · · · · · · · · · · · · · · · · ·</td></td> | 0         89         07         00         00         D5         00         00           F         FF         FF <td>00 【?.?.?.<br/>FF<br/>00<br/>00<br/>00<br/>00<br/>00<br/>00<br/>00<br/>00<br/>00</td> <td>· · · · · · · · · · · · · · · · · · ·</td> | 00 【?.?.?.<br>FF<br>00<br>00<br>00<br>00<br>00<br>00<br>00<br>00<br>00 | · · · · · · · · · · · · · · · · · · ·                   |
|                                                                                                    |                                                                                                    |                                                                                                    |                                                                        | Auto Reload Code                                        |
| D:\Work\PC Win7 HD\                                                                                                    | KP Temp\CustomProble                                                                                                    | em\MG32F132_IAP\Objects\                                                                                                    | Size = 135168 Bytes                                                    | Checksum = 0xD8ED                                       |

Step 5 : Click "Update Programmer" to download programming data to the MLink.

(Figure 5)

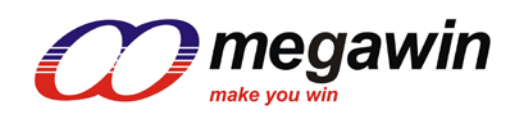

Step 6 : Setup "Max Counter" and "Serial Number".

The "Max Counter" will be used to limit the number of off-line programming. The Serial Number will be programmed along with the code. If the function is not needed, just press "**OK**" to update the MLink.

| et Max Counter &        | Serial Number     | ×      |
|-------------------------|-------------------|--------|
| Max Counter             |                   | -      |
|                         | 0                 |        |
| Enable SerialN          |                   |        |
| String                  | Number            |        |
|                         | <b>0</b> ×0000000 |        |
| 🔲 Auto Increment Number |                   | Ok     |
| Start Address           | End Address       |        |
| 0x 00020FF0             | 0x 00020FFF       | Cancel |
| ,                       | ,                 |        |

(Figure 6)

How to user the Serial Number :

- (1) Enable the Serial Number function and totally 16 bytes.(12 bytes for **String** and 4 bytes for **Number**) will be used.
- (2) Totally 12 bytes for the String and it could be used for manufactory or product string
- (3) Totally 4 bytes for the **Number** and the value could be from 0x00000000 to 0xFFFFFFF.
- (4) The Number (as set in step 3) will be automatically added one when finish the "Download".
- (5) **Start Address** for the Serial Number. It is limited from the chip size minus sixteen, please make sure this range from start to end is unused.

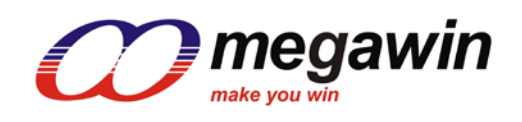

## 3. Update Target

How to update the target? User may:

3.1. Click "Update Target" to program on-line update, referring to steps 1 through 4 of 2. Update Programmer, or

3.2. Click "Download" of MLink to program off-line update, referring to 2. Update Programmer.

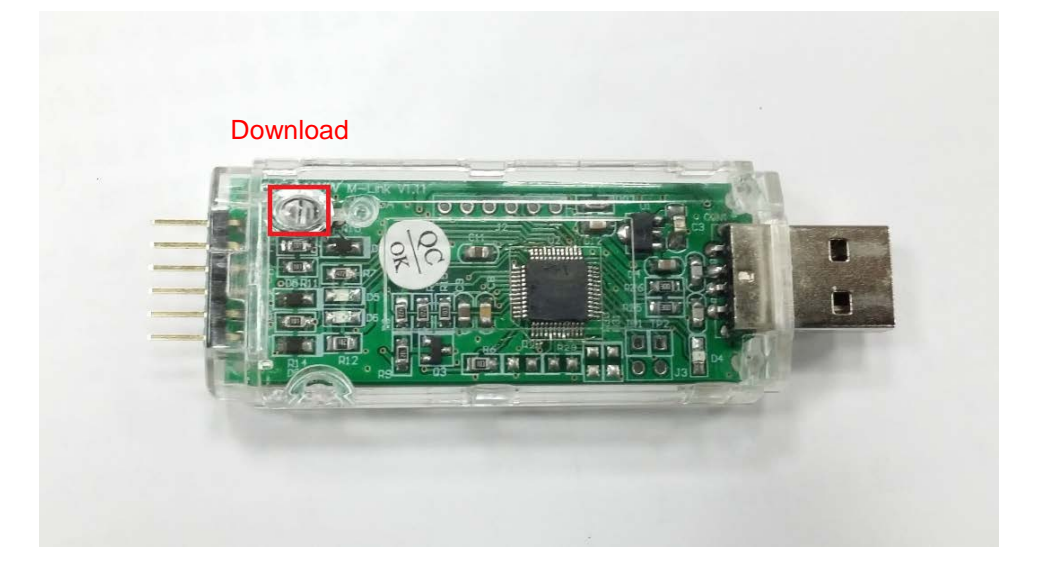

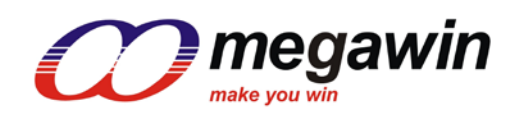

#### 4. Note :

4.1. After using ICP32\_Programmer to update the target, the chip normally is unlock.

This document information is the intellectual property of Megawin Technology Co., Ltd. Megawin Technology Co., Ltd. 2019 All rights reserved.

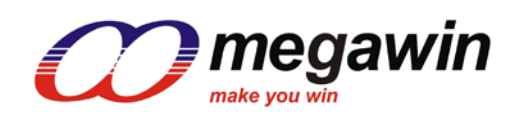

## 5. Revision History

| Revision | Description     | Date       |
|----------|-----------------|------------|
| v1.00    | Release version | 2019/07/16 |
|          |                 |            |
|          |                 |            |